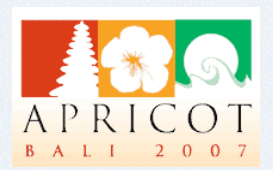

#### MyAPNIC Project update

Database SIG APNIC 23, Bali 28 February 2007

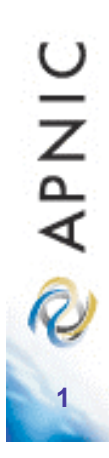

**APNIC** 

#### Overview

- MyAPNIC
  - How it works
  - Features
- New functions in v 1.6
- Demo

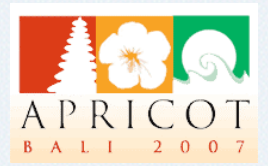

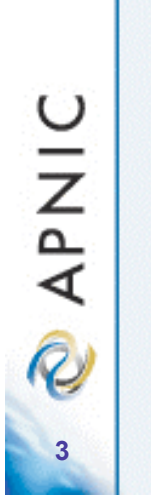

### How it works?

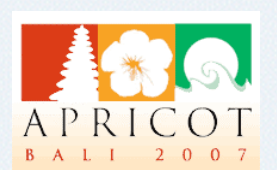

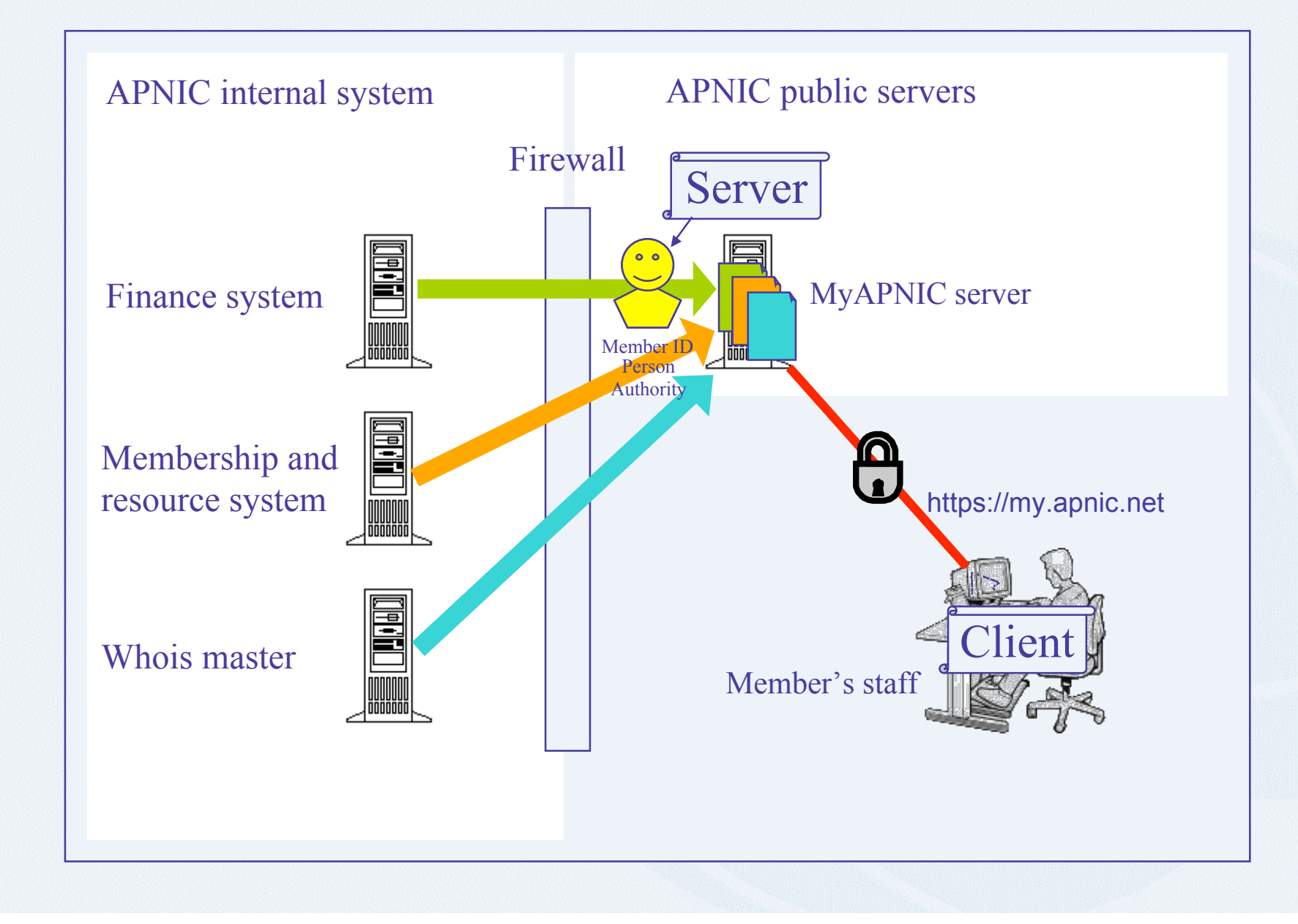

**APNIC** 

### MyAPNIC v 1.6 features

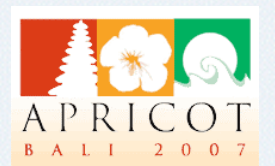

#### Resource information

- IPv4 and IPv6 (with sorting features)
- IPv6 assignments (public and private)
- -4 byte ASN
- Administration
  - Opt out/in for APNIC announcements
  - -Voting contact
  - -12 month billing history (default view)
  - -View and print invoice

## MyAPNIC v 1.6 new functions

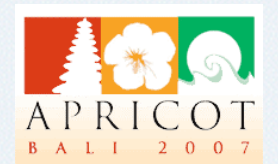

- Resource database (real time update to Whois)
  - -Person
  - Maintainer
  - Role
  - Route
  - More to come in future
- Voting
  - Proxy form
- Technical
  - Prefix history report

APNIC

R

#### Whois real time updates

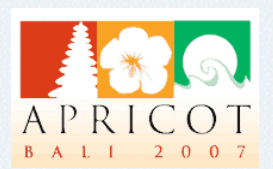

| No.                                                                                                    | Resources Administration Train                                                                                                    | ning & Events   Technical   Tools |
|----------------------------------------------------------------------------------------------------|----------------------------------------------------------------------------------------------------|-----------------------------------|
| PNIC<br>Hello Log out<br>Harishankar!<br>REMINDER                                                                                                    | ere: Home » Resources » Edit Whois object                                                                                                    |                                   |
| [08 February 2007]<br>APNIC Fee Structure<br>- Membership vote<br>The APNIC Executive<br>Council has announced a<br>formal membership vote on<br>questions relating to the<br>APNIC membership fee<br>structure. To vote on this<br>important issue, and for<br>links to all relevant<br>background information,<br>please log in to MyAPNIC<br>voting Voting closes at<br>midnight (UTC) on Tuesday<br>20 February 2007. Please<br>note that only registered<br>voting contacts are able to<br>cast votes.<br>[08 February 2007]<br>Important change to<br>voting procedures<br>for APNIC elections | MyAPNIC Public Whois update<br>APNIC Whois Database objects help?<br>Update Add Delete<br>Update object<br>O Person (person object)<br>O Role (role object)<br>O Route (route object) |                                   |
| To give you better and<br>more secure control of your<br>voting rights we have now<br>created a new type of<br>contact in MyAPNIC, called<br>"voting contact", that allows<br>you to clearly indicate<br>which people in your<br>company are authorised to<br>vota in APNIC elections                                                                                                    |                                                                                                    |                                   |

9 🖉 APNIC

Only registered voting members will be able to vote in online elections. For more details please see the

announcement

### Whois real time updates

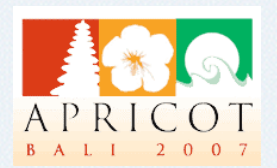

| * 🥑 🥥 🏦 💇 https:                                            | //my.apnic.net/resources/update.html?wh | nois_object=role&whois_fetch=IH114-AP&whois_action=edit | Soogle                                    |
|-------------------------------------------------------------|-----------------------------------------|---------------------------------------------------------|-------------------------------------------|
|                                                             |                                         |                                                         |                                           |
|                                                             |                                         | Resources Administratio                                 | n   Training & Events   Technical   Tools |
| 2                                                           |                                         |                                                         |                                           |
| <b>P</b>                                                    |                                         |                                                         | MyAPNIC V                                 |
| PNIC                                                        |                                         |                                                         |                                           |
| Hello Log out                                               | You're here: Home » Resources » V       | Whois database update                                   |                                           |
| Ahmad!                                                      | Resources                               |                                                         |                                           |
|                                                             | Public data                             |                                                         |                                           |
| [14 February 2007]                                          | Update object   Delete                  | object                                                  |                                           |
| Changes to APNIC<br>portable assignment                     | role:                                   | IDNIC HOSTMASTERS                                       |                                           |
| ranges                                                      | address:                                | Indonesian Network Information Center                   |                                           |
| changes for new IPv6                                        | address:                                | IDNIC                                                   |                                           |
| altered the IPv6 ranges                                     | address:                                | Cyber Building 11th Floor                               |                                           |
| types of portable                                           | address:                                | Jakarta 12710                                           |                                           |
| [08 February 2007]                                          | country:                                | ID                                                      |                                           |
| APNIC Fee Structure                                         | phone:                                  | +62-21-52960634                                         |                                           |
| - Membership vote                                           | fax-no:                                 | +62-21-52960635                                         |                                           |
| Council has announced a                                     | e-mail:                                 | hostmaster@apjii.or.id                                  |                                           |
| questions relating to the<br>APNIC membership fee           | trouble:                                | spam and abuse report: abuse@apjii.or.id                |                                           |
| structure. To vote on this<br>important issue, and for      | trouble:                                | technical and routing : support@apjii.or.id             |                                           |
| links to all relevant<br>background information,            | trouble:                                | administrative request : admin@apjii.or.id              |                                           |
| voting Voting closes at                                     | admin-c:                                | AA124-AP                                                |                                           |
| 20 February 2007. Please                                    | tech-c:                                 | JA1-AP                                                  |                                           |
| voting contacts are able to<br>cast votes.                  | nic-hdl:                                | IH114-AP                                                |                                           |
| [08 February 2007]                                          | remarks:                                | IDNIC hostmasters role object                           |                                           |
| Important change to                                         | notify:                                 | hostmaster@apjii.or.id                                  |                                           |
| voting procedures<br>for APNIC elections                    | mnt-by:                                 | MNT-APJII-ID                                            |                                           |
| To give you better and                                      | changed:                                | hostmaster@apjii.or.id 20050317                         |                                           |
| voting rights we have now<br>created a new type of          | source:                                 | APNIC                                                   |                                           |
| contact in MyAPNIC, called<br>"voting contact", that allows | Add new field:                          |                                                         |                                           |
| you to clearly indicate<br>which people in your             |                                         | address the attraction                                  |                                           |
| company are authorised to vote in APNIC elections.          |                                         |                                                         |                                           |

2 🖉 APNIC

# IPv4 resource sorted by alloc date

|                                                                                 | ps://my.apnic.net/resources | /ipv4.html |            |       |                        | <b>™</b>                     | Google          |
|---------------------------------------------------------------------------------|-----------------------------|------------|------------|-------|------------------------|------------------------------|-----------------|
|                                                                                 |                             |            |            |       |                        |                              |                 |
|                                                                                 |                             |            |            | Resou | rces 🕞 🖌 Administratio | n 🕨   Training & Events   Te | chnical Tools   |
| 0                                                                               |                             |            |            |       |                        |                              |                 |
|                                                                                 |                             |            |            |       |                        | My                           | APNIC (V)       |
| NIC                                                                             |                             |            |            |       |                        |                              |                 |
| Hello Log<br>Ahmad!                                                             |                             | 1.00       | 1 10 25    |       | en 1190:               |                              |                 |
| REMINDER                                                                        | Date ↓                      | Usage      | Assig      | inmer | nt status              |                              |                 |
| 14 February 20071                                                               |                             |            | -          |       |                        |                              |                 |
| hanges to APNIC                                                                 | 1994-12-21                  | 93%        |            |       |                        |                              |                 |
| anges                                                                           | 1005 00 00                  | 0004       | _          |       |                        |                              |                 |
| ue to recent policy<br>hanges for new IPv6                                      | 1995-03-09                  | 92%        |            |       |                        |                              | S domain object |
| ssignments, APNIC hi<br>Itered the IPv6 range<br>sed to make different          | 4005 00 04                  | 070/       |            |       |                        |                              | vate assignment |
| pes of portable<br>ssignments                                                   | 1995-09-04                  | 8/%        |            |       |                        |                              | Rev.DNS         |
| 08 February 2007]                                                               | 1005 00 00                  | 1000/      | 1000       |       |                        |                              |                 |
| PNIC Fee Struct<br>Membership vot                                               | 1992-00-09                  | 100%       | _          |       |                        |                              |                 |
| he APNIC Executive                                                              | 1005 10 12                  | 1009/      |            |       |                        |                              |                 |
| ormal membership vo<br>uestions relating to th                                  | 1990-12-15                  | 100%       | 1 10 10 1  |       |                        |                              |                 |
| PNIC membership fea<br>tructure. To vote on t                                   | 1005 00 04                  | 100%       |            |       |                        |                              | -               |
| nportant issue, and for<br>hks to all relevant                                  | 1333-03-04                  | 100 %      |            |       |                        |                              | •               |
| lease log in to MyAPN<br>oting Voting closes at                                 | 1995.06.09                  | 100%       |            |       |                        |                              | -               |
| nidnight (UTC) on Tue<br>0 February 2007. Plea                                  | 1000-00                     | 10070      |            |       |                        |                              |                 |
| ote that only register<br>oting contacts are abl<br>ast votes.                  | 1995-12-15                  | 89%        |            |       |                        |                              |                 |
| 08 February 2007]                                                               |                             | 5070       |            |       |                        |                              |                 |
| mportant change<br>oting procedure                                              | 1995-10-22                  | 99%        |            |       | ř.                     |                              |                 |
| or APNIC electio                                                                |                             |            |            |       |                        |                              |                 |
| o give you better and<br>nore secure control of you<br>oting rights we have now | r 202.51.252.0              | /22        | 1996-09-18 | 100%  |                        |                              |                 |
| reated a new type of<br>ontact in MyAPNIC, called                               | 202,154,36.0                | /22        | 1996-06-09 | 75%   |                        |                              |                 |
| voting contact", that allows<br>ou to clearly indicate                          | 202 154 35 0                | /24        | 1996-06-09 | 100%  |                        |                              |                 |
| ompany are authorised to                                                        | 202.104.00.0                | 124        |            | 10070 |                        |                              |                 |

🖉 APNIC

#### IPv4 resource sorted by address

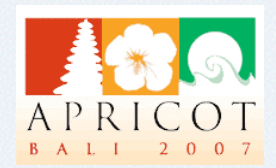

| - 🧭 🔝 🏠 🙋 http                                           | s://my.apnic.net/resources/ip | v4.html |                      |          |              |             |                                         | Google           |
|----------------------------------------------------------|-------------------------------|---------|----------------------|----------|--------------|-------------|-----------------------------------------|------------------|
| • • • • • · · · ·                                        |                               |         |                      |          |              |             |                                         |                  |
|                                                          |                               |         |                      |          |              |             |                                         |                  |
|                                                          |                               |         |                      | Reso     | urces        | Administra  | ation 🕨   Training & Events   Technical | Tools            |
| $\odot$                                                  |                               |         |                      |          |              |             | MVAPN                                   | VIC N            |
| PNIC                                                     |                               |         |                      |          |              |             |                                         |                  |
| Hello Log                                                |                               |         | Sector Sector Sector | _        |              |             |                                         |                  |
| REMINDER                                                 | Start IP ↓                    |         | Length               | Date     | •            | Usage       | Assignment status                       |                  |
| [14 February 2007]                                       | 58 65 240 0                   |         | /21                  | 200      | 6-06-12      | 0%          |                                         |                  |
| Changes to APNIC                                         | 50.05.240.0                   |         | 721                  | 2000     | 0 00 12      | 0,0         |                                         |                  |
| ranges                                                   | 58,145,168,0                  |         | /21                  | 200      | 6-06-14      | 12%         |                                         |                  |
| changes for new IPv6<br>assignments, APNIC has           | Selection of the selection    |         | (12.1)               | 0.000    |              | 2555550     |                                         | iblic assignment |
| altered the IPv6 ranges<br>used to make different        | 58.147.184.0                  |         | /21                  | 2000     | 6-06-19      | 0%          |                                         | Rev.DNS          |
| assignments                                              | A DATA PLOTATION CONTRACTOR   |         | - 2/2/02             |          | A STORE MARK | 14 19 19 19 |                                         |                  |
| [08 February 2007]                                       | 60.253.96.0                   |         | /19                  | 2000     | 6-09-20      | 7%          | Expand graph - 7% used                  |                  |
| - Membership vote                                        |                               |         |                      |          |              |             |                                         | -                |
| The APNIC Executive<br>Council has announced             | 61.8.64.0                     |         | /20                  | 200      | 6-08-04      | 27%         |                                         |                  |
| questions relating to the<br>APNIC membership fee        | A DAMAGANA AN ANALY           | -       | Terrane (            |          |              | 1000        |                                         |                  |
| structure. To vote on th<br>important issue, and for     | 61.247.0.0                    |         | /18                  | 2004     | 4-01-19      | 0%          | Expand graph - 0% used                  |                  |
| background information<br>please log in to MyAPNI        | 111111111111                  |         | 100                  | autores. |              | 2015        |                                         |                  |
| voting Voting closes at<br>midnight (UTC) on Tues        | 121.50.32.0                   |         | /21                  | 2000     | 6-10-03      | 0%          |                                         | _                |
| note that only registered<br>voting contacts are able    | 101 50 100 0                  |         | 100                  | 200      | 00.45        | 0.9/        |                                         |                  |
| Cast votes.                                              | 121.50.126.0                  |         | /20                  | 2000     | 0-00-15      | 0%          |                                         | -                |
| Important change                                         | 121 52 0 0                    |         | /17                  | 2000     | 5 06 15      | 0%          | Encoderate Official                     |                  |
| for APNIC election                                       | 121.52.0.0                    |         | /11                  | 2000     | 0-00-15      | 0.10        | Expand graph - 0% used                  |                  |
| To give you better and<br>more secure control of your    | 122,129 192 0                 | /21     | 2006-12-21           | 4%       |              |             |                                         |                  |
| created a new type of<br>contact in MyAPNIC, called      | 122 200 0 0                   | /20     | 2006-12-07           | 0%       |              |             |                                         | -                |
| "voting contact", that allows<br>you to clearly indicate | 122.200.48.0                  | /21     | 2006 10 10           | 0%       |              |             |                                         |                  |
| which people in your<br>company are authorised to        | 122.200.40.0                  | 121     | 2000-10-19           | 0.70     |              |             |                                         | -                |

### IPv6 assignments

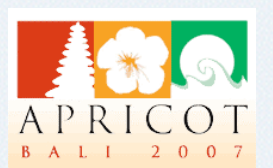

|                                                                                                    |                                                               | Re                                    | sources 🕨 | Administration >   Traini                          | ing & Events   Technica           | I Tools                             |
|----------------------------------------------------------------------------------------------------|---------------------------------------------------------------|---------------------------------------|-----------|----------------------------------------------------|-----------------------------------|-------------------------------------|
| 2<br>NIC                                                                                                    |                                                               |                                       |           |                                                    | MyAP                              | NIC                                 |
| Hello Log out<br>Harishankar!<br>REMINDER                                                                                                    | You're here: Home » Resourc<br>Resources<br>IPv6 assignment w | es»Show customeras<br>ithin/covering∎ | signments |                                                    |                                   |                                     |
| [08 February 2007]                                                                                                    | Public records (sho                                           | wn in whois.apr                       | nic.net)  |                                                    |                                   |                                     |
| APNIC Fee Structure                                                                                                    |                                                               |                                       |           | Ma                                                 | ake new public assignm            | ent   Upload   Download             |
| The APNIC Executive                                                                                                    | Network Name                                                  | Start IP                              | Length    | Maintained By                                      | Changed                           | Mark all                            |
| questions relating to the<br>APNIC membership fee<br>structure. To vote on this<br>important issue, and for<br>links to all relevant<br>background information,<br>please lon in to MWAPNIC                                                                                                    |                                                               |                                       |           | Move to private                                    |                                   |                                     |
| questions relating to the<br>APNIC membership fee<br>structure. To vote on this<br>mportant issue, and for<br>inks to all relevant<br>background information,<br>please log in to MyAPNIC                                                                                                    | Private records                                               |                                       |           | Move to private                                    | ke new private assignm            | ent   Upload   Download             |
| questions relating to the<br>APNIC membership fee<br>structure. To vote on this<br>important issue, and for<br>links to all relevant<br>background information,<br>please log in to MyAPNIC<br>voting Voting closes at<br>midnight (UTC) on Tuesday                                                                                                    | Private records<br>Network Name                               | Start IP                              | Length    | Move to private<br>Maintained By                   | ke new private assignm<br>Changed | ent   Upload   Download<br>Mark all |
| questions relating to the<br>APNIC membership fee<br>structure. To vote on this<br>important issue, and for<br>inks to all relevant<br>background information,<br>please log in to MyAPNIC<br>voting Voting closes at<br>midnight (UTC) on Tuesday<br>20 February 2007. Please<br>note that only registered<br>voting contacts are able to<br>ast votes.                                                                   | Private records<br>Network Name                               | Start IP                              | Length    | Move to private<br>Maintained By<br>Move to public | ke new private assignm<br>Changed | ent   Upload   Download<br>Mark all |
| questions relating to the<br>APNIC membership fee<br>structure. To vote on this<br>important issue, and for<br>links to all relevant<br>background information,<br>please log in to MyAPNIC<br>voting Voting closes at<br>midnight (UTC) on Tuesday<br>20 February 2007. Please<br>note that only registered<br>voting contacts are able to<br>cast votes.<br>[08 February 2007]                                           | Private records<br>Network Name                               | Start IP                              | Length    | Move to private<br>Maintained By<br>Move to public | ke new private assignm<br>Changed | ent   Upload   Download<br>Mark all |
| questions relating to the<br>APNIC membership fee<br>structure. To vote on this<br>important issue, and for<br>background information,<br>please log in to MyAPNIC<br>voting Voting closes at<br>midnight (UTC) on Tuesday<br>20 February 2007. Please<br>note that only registered<br>voting contacts are able to<br>cast votes.<br>[08 February 2007]<br>Important change to<br>voting procedures<br>for APNIC elections | Private records<br>Network Name                               | Start IP                              | Length    | Move to private<br>Maintained By<br>Move to public | ke new private assignm<br>Changed | ent   Upload   Download<br>Mark all |

#### Voting contact and opt out

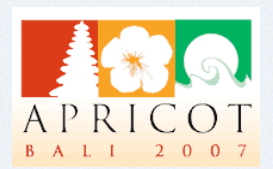

|                                                                                                    | Resources                                                                                                    | Administration   Training & Events   Technical   Tools                                                                                                    |
|----------------------------------------------------------------------------------------------------|----------------------------------------------------------------------------------------------------|----------------------------------------------------------------------------------------------------|
| <b>NIC</b>                                                                                                    |                                                                                                    | MyAPNIC                                                                                                    |
| Hello Log out<br>Harishankar!<br>REMINDER                                                                                                    | You're here: Home » Administration » Contact details<br>Administration                                                           |                                                                                                    |
| [08 February 2007]                                                                                                    |                                                                                                    |                                                                                                    |
| APNIC Fee Structure<br>- Membership vote<br>The APNIC Executive<br>Council has announced a                                                                                                    | Contact details                                                                                                    |                                                                                                    |
| questions relating to the                                                                                                    | Corporate                                                                                                    | Harishankar Gupta                                                                                                    |
| structure. To vote on this important issue, and for                                                                                                    | Hostmaster                                                                                                    | Harishankar Gupta, Ashok Kumar                                                                                                    |
| Inks to all relevant<br>background information,<br>please log in to MyAPNIC                                                                                                    | Billing                                                                                                    | Chief General Manager, Data Networks                                                                                                    |
| voting Voting closes at<br>midnight (UTC) on Tuesday<br>20 February 2007, Please                                                                                                    | Technical                                                                                                    |                                                                                                    |
| note that only registered<br>voting contacts are able to                                                                                                    | Training                                                                                                    |                                                                                                    |
| Cast votes.                                                                                                    | Voting                                                                                                    | Harishankar Gupta                                                                                                    |
| Important change to                                                                                                    |                                                                                                    |                                                                                                    |
| voting procedures<br>for APNIC elections<br>To give you better and<br>more secure control of your<br>voting rights we have now<br>created a new type of<br>contact in MyAPNIC, called<br>"voting contact", that allows<br>you to clearly indicate | Subscribe<br>If you subscribe to this service y<br>Please note that this notification subscription will only affe<br>choose if t | a/Unsubscribe APNIC notifications<br>vou will receive notifications available to APNIC members only.<br>ect your (individual) e-mail address. Other MyAPNIC users in your organisation can als<br>hey want to receive APNIC notifications.<br>Update |
| which people in your<br>company are authorised to<br>vote in APNIC elections.<br>Only registered voting<br>members will be able to                                                                                                    |                                                                                                    |                                                                                                    |

#### **Prefix report**

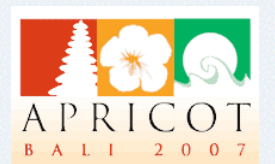

| Information  | APNIC                                                                                                    |
|--------------|----------------------------------------------------------------------------------------------------|
| vork         | Hello Log out<br>Harishankar!<br>REMINDER                                                                                                    |
| Netv         | 08 February 2007]                                                                                                    |
| Asia Pacific | <ul> <li>APNIC Fee structure</li> <li>Membership vote</li> <li>The APNIC Executive<br/>Council has announced a<br/>formal membership vote on<br/>questions relating to the<br/>APNIC membership fee<br/>structure. To vote on this<br/>important issue, and for<br/>links to all relevant<br/>background information,<br/>please log in to MyAPNIC<br/>voting Voting closes at<br/>midnight (UTC) on Tuesday<br/>20 February 2007. Please<br/>note that only registered<br/>voting contacts are able to<br/>cast votes.</li> </ul> |
| <u> </u>     | [08 February 2007]<br>Important change to<br>voting procedures<br>for APNIC elections                                                                                                    |
| V APN        | To give you better and<br>more secure control of your<br>voting rights we have now<br>created a new type of<br>contact in MyAPNIC, called<br>"voting contact", that allows<br>you to clearly indicate<br>which people in your<br>company are authorised to<br>vote in APNIC elections.                                                                                                    |
|              |                                                                                                    |

Centre

12

|                                                                                                    |                                                  | 20  |
|----------------------------------------------------------------------------------------------------|--------------------------------------------------|-----|
|                                                                                                    |                                                  | Exa |
| Log out                                                                                                    | You're here:                                     | Cur |
| ankar!                                                                                                    | Technic                                          |     |
| REMINDER                                                                                                    | APNIC lo                                         | Fir |
| uary 2007]<br>Fee Structure                                                                                                    | APNIC look<br>Enter your l<br>take a while       | Las |
| IC Executive                                                                                                    | take a wille                                     | Ori |
| IC EXECUTIVE<br>has announced a<br>hembership vote on<br>s relating to the<br>nembership fee<br>e. To vote on this<br>it issue, and for<br>all relevant<br>und information,<br>og in to MyAPNIC<br>oting closes at<br>: (UTC) on Tuesday<br>lary 2007. Please<br>t only registered<br>ontacts are able to<br>es. | Query typ<br>bgp<br>ping<br>tracerc<br>Prefix Re | Fii |
| uary 2007]                                                                                                    | IP Addres                                        |     |
| tant change to<br>procedures<br>NIC elections<br>you better and<br>cure control of your<br>ghts we have now<br>a new type of<br>n MyAPNIC, called<br>yontact <sup>*</sup> , that allows<br>learly indicate<br>sople in your<br>y are authorised to<br>APNIC elections.                                           |                                                  |     |

#### 2.12.28.0/24

Report for 202.12.28.0/24

#### act Match

rrent-Status:

rst-Seen:

st-Seen:

igin AS: rst Hop AS:

RECENT ANNOUNCE Flaps: 8 FIRST HOP AS Flaps: 6 RECENT FIRST HOP AS Flaps: 4 2497 : 63d 19h 1200h 17 Dec 2006 UTC 7500 : 102d 17h 1400h 08 Nov 2006 UTC 2497 : 108d 21h 1000h 02 Nov 2006 UTC 7500 : 109d 5h 0200h 02 Nov 2006 UTC

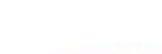

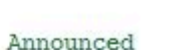

2200h 12 Sep 2006 UTC

#### Current

4777

2497

#### ANNOUNCE Flaps: 9

#### + : 67d 7h 0000h 14 Dec 2006 UTC - : 67d 9h 2200h 13 Dec 2006 UTC + : 76d 15h 1600h 04 Dec 2006 UTC - : 76d 17h 1401h 04 Dec 2006 UTC + : 79d 5h 0200h 02 Dec 2006 UTC - : 79d 7h 0000h 02 Dec 2006 UTC + : 102d 17h 1400h 08 Nov 2006 UTC - : 103d 1h 0600h 08 Nov 2006 UTC

ne cent

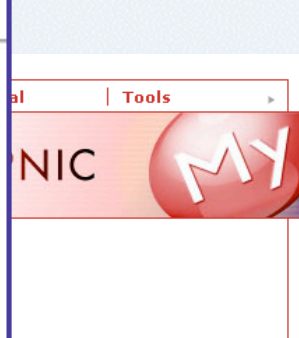

and ping commands may

View from

outer - Tokyo 🛛 🔽

ity report

APNIC

R

#### How to access?

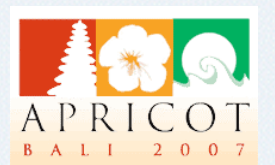

- To use MyAPNIC, you need to have an APNIC client certificate installed in your browser
- To obtain a certificate, go to: <u>http://www.apnic.net/ca</u>
- You must also fax a signed form with photo ID to the APNIC Secretariat
- After receiving and installing APNIC client certificate, go to:

– https://my.apnic.net

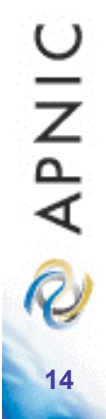

### Thank you!

Any questions?

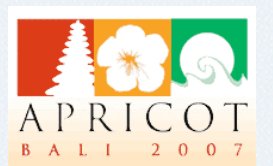